Notepad++ Installation Instruction (Notepad++ is a free source XML editor and Notepad replacement that supports several languages. Running in the MS Windows environment, its use is governed by GPL License.)

1. Go to Notepad++ Home page <u>http://notepad-plus-plus.org</u> /, download and install

Install XML Tools Plugin in Notepad++ (XML Tools Plugin is not included in the default installation of Notepad++. You need to follow the following steps to add it):

- 1. Double click and start Notepad++
- 2. Find "Plugins" on the top menu and click "Plugins" ->"Plugin Manager" -> "Show plugin manager"
- 3. In the window of "Plugin Manager", find "XML Tools" in the available list and check it.
- 4. Click "install" to finish adding "XML Tools" to Notepad++.
- 5. Restart the Notepad++, click menu "Plugins" -> "XML Tools"